| ME SICHO DE | SECRETARIA DE EDUCACION DE<br>BUCARAMANGA | VERSION<br>6.0                         | PAG. DE<br>1 1 |
|-------------|-------------------------------------------|----------------------------------------|----------------|
|             | SOLICITUD DE CERTIFICADOS                 | CODIGO<br>F-GSEP-4300-52,02-H07.02.F01 |                |

| APELLIDOS                      | NOMBRES                                                     |
|--------------------------------|-------------------------------------------------------------|
| C.C.                           | CARGO                                                       |
| GRADO DE ESCALAFON             | INSTITUCIÓN EDUCATIVA                                       |
| TELÉFONO                       | DIRECCION:                                                  |
| PREESCOLAR PRIMARIA SECUNDARIA | TIPO VINCULACION: NACIONAL DEPTAL<br>MUNICIPALNACIONALIZADO |

Correo electrónico:

| CERTIFICADO SOLICITADO |             |  |  |  |
|------------------------|-------------|--|--|--|
| CARTA LABORAL          | PAZ Y SALVO |  |  |  |
| TIEMPO DE SERVICIO     | OTRO:       |  |  |  |
| SALARIOS               |             |  |  |  |

## DESTINO DEL CERTIFICADO SOLICITADO

| (MARCAN CON UNA X LA SOLICITUD(ES) CORRESPONDIENTES) |                              |  |
|------------------------------------------------------|------------------------------|--|
| CREDITO-TRAMITE VISA                                 | PENSIÓN INVALIDEZ            |  |
| ESTUDIO EDUCADOR – CONCURSO                          | PENSIÓN VEJEZ                |  |
| INSCRIPCIÓN ESCALAFÓN - ASCENSO                      | PENSIÓN GRACIA               |  |
| CESANTÍAS PARCIALES                                  | AJUSTE PENSIÓN GRACIA        |  |
| CESANTIAS DEFINITIVAS                                | RELIQUIDACIÓN PENSIÓN GRACIA |  |
| PENSION JUBILACIÓN                                   | OTRO:                        |  |
| AJUSTE PENSIÓN JUBILACION                            |                              |  |
| RELIQUIDACIÓN PENSIÓN JUBILACION                     |                              |  |
| SEGURO DE MUERTE                                     |                              |  |
|                                                      |                              |  |

¿Es pensionado? SI\_\_NO\_\_ ¿Trabaja? SI\_\_\_NO\_\_ Fecha de Retiro\_ Anexos

Observación: Por cada certificado solicitado debe traer estampilla para <u>Certificado Municipal (Casa de Libro)</u>. Notas: \* A los docentes Nacionales, Nacionalizados y Departamentales se les expide Salarios a partir del 01 de enero de 2.003 (años anteriores los debe solicitar en la Secretaria de Educación Departamental) \* Los docentes Municipales se les expide salarios a partir del 01 de enero de 2003 (años anteriores los debe solicitar en Archivo Municipal de la Alcaldía de Bucaramanga)

\*Los datos suministrados por el solicitante y autorizado se entienden prestados bajo la gravedad de juramento.

\*Se debe adjuntar fotocopia del documento de identificación del solicitante y autorizado según aplique.

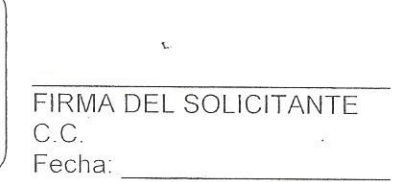

FIRMA DEL AUTORIZADO C.C. Fecha:

#### COMPROBANTE DE ENTREGA DE CERTIFICADOS SOLICITADOS

NOMBRE COMPLETO

IDENTIFICACIÓN

DOCUMENTO SOLICITADO

### TRAMITES VIRTUALES POR LA PANDEMIA COVID – 19 CON ENTE TERRITORIAL

#### BUCARAMANGA

Los trámites con la Secretaría de Educación de Bucaramanga, son.

- La radicación de todas las solicitudes las debe realizar el docente por la plataforma del SAC SEB. Ingresan a: www.seb.gov.co Atención al Ciudadano (SAC 2.0).
- Todo docente debe estar registrado en la plataforma del SAC-SEB. Si no lo ha hecho, debe ingresar y realizar el registro por la misma plataforma. El sistema le indica automáticamente el usuario cuando va a realizar el registro, debe anotarlo, porque con ese usuario es que ingresa y la contraseña la coloca el docente. Sí el sistema le indica que ya aparece registrado y no se acuerda del usuario ò la contraseña, puede hacer recordatorio y le llega al correo electrónico, siempre y cuando el correo sea el que había registrado en el SAC. (Recuerdo que al registrarse
- El trámite de las certificaciones, una vez tengan diligenciado el formato de solicitud, las estampillas municipales por valor de \$4.840=, que las pueden comprar virtualmente sí tienen Banca Virtual (se cancelan en el Banco BBVA, Popular ó de Occidente); también las pueden cancelar presencialmente, pero las deben liquidar primero en la plataforma (https://estampillas.syc.com.co/), luego imprimirlas en impresora láser tamaño oficio e ir a la entidad bancaria a cancelarlas. Se sugiere el explorador de CROW.
- Recuerden diligenciar el paso a paso para la estampilla, elegir Alcaldías Certificados -Secretaría de Educación de Bucaramanga, seleccionar cédula - digitar cédula; y aparece la estampilla, bien para imprimirla ó realizar el pago virtual. Cuando se realiza el pago virtual el sistema, debe esperar unos minutos que el sistema cargue el pago y va pasando de modo pendiente y luego pasa a aprobado; y ene l momento que da aprobado en la parte inferior sale un link aquí (ahí se despliegan las estampillas refleja pago electrónico, las descarga, las guarda en un archivo y luego las imprime.
- Una vez tengan los documentos como el formato de solicitud, estampillas y cédula, escáner en PDF. Ingresar al SAC-SEB y realizar la solicitud. El SAC le da el radicado.
- Los docentes que tenga toda la documentación requerida para trámite de cesantías o pensión, escanean en su orden en PDF, le colocan nombre al archivo, ingresan a la plataforma del SAC y radican el respectivo expediente. El SAC les da el radicado. Se sugiere que escaneen los documentos en dos archivos, para que no quede pesado.

# NOTA: LA CASA DEL LIBRO YA SE ENCUENTRA ABIERTA, POR SI DESEAN COMPRAR LAS ESTAMPILLAS PERSONALMENTE.